#### 1. How to log in?

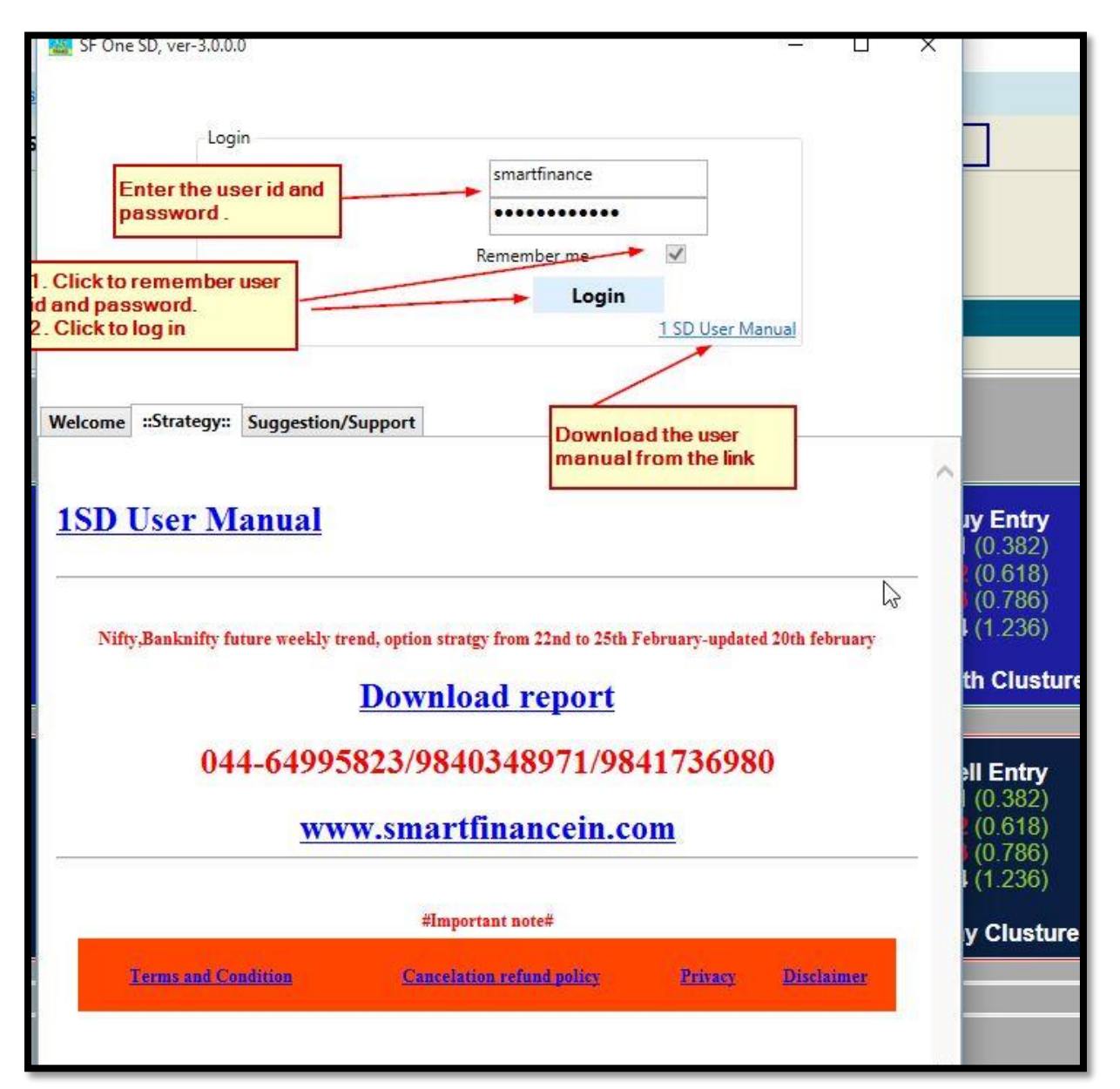

# 2. How to select the instrument for trading?

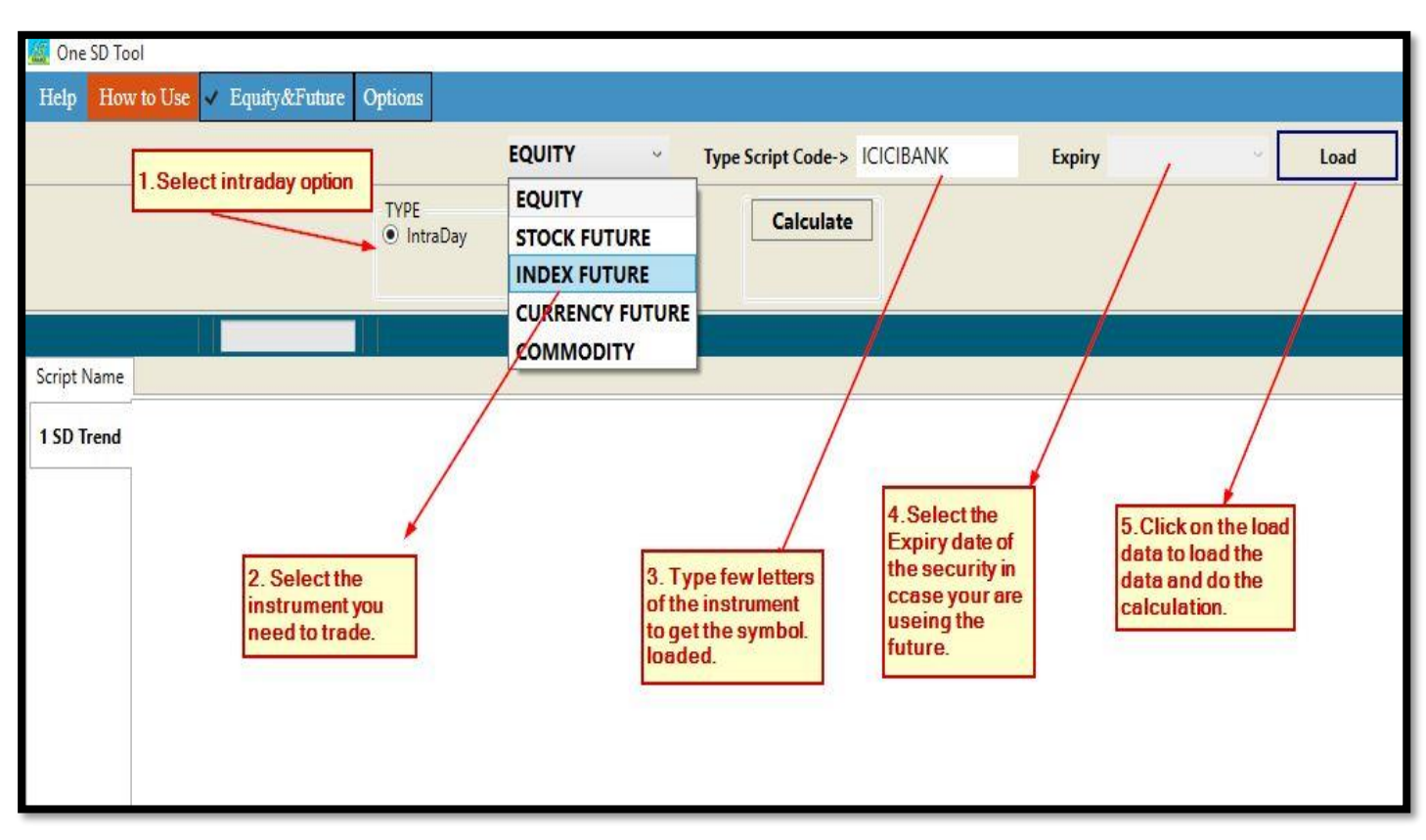

## How to select option?

| Equity&Future Options Pair Trade                                                                                                    |           |      |
|----------------------------------------------------------------------------------------------------|-----------|------|
| EQUITY Type Script Code-> ICICIBAN                                                                                                    | IK Expiry | Load |
| TYPE<br>IntraDay Positional Calculate<br>Select Equity&future for equity, future, commodity.<br>Select ention, for intraday, positional, achitrage option | ]         |      |
| trade. select pair trade for doing pairtrade.                                                                                                    |           |      |
|                                                                                                    |           |      |
|                                                                                                    |           |      |
|                                                                                                    |           |      |

#### What is Native and Web mode ?

Use the web mode to track multiple analysis simultaneously.

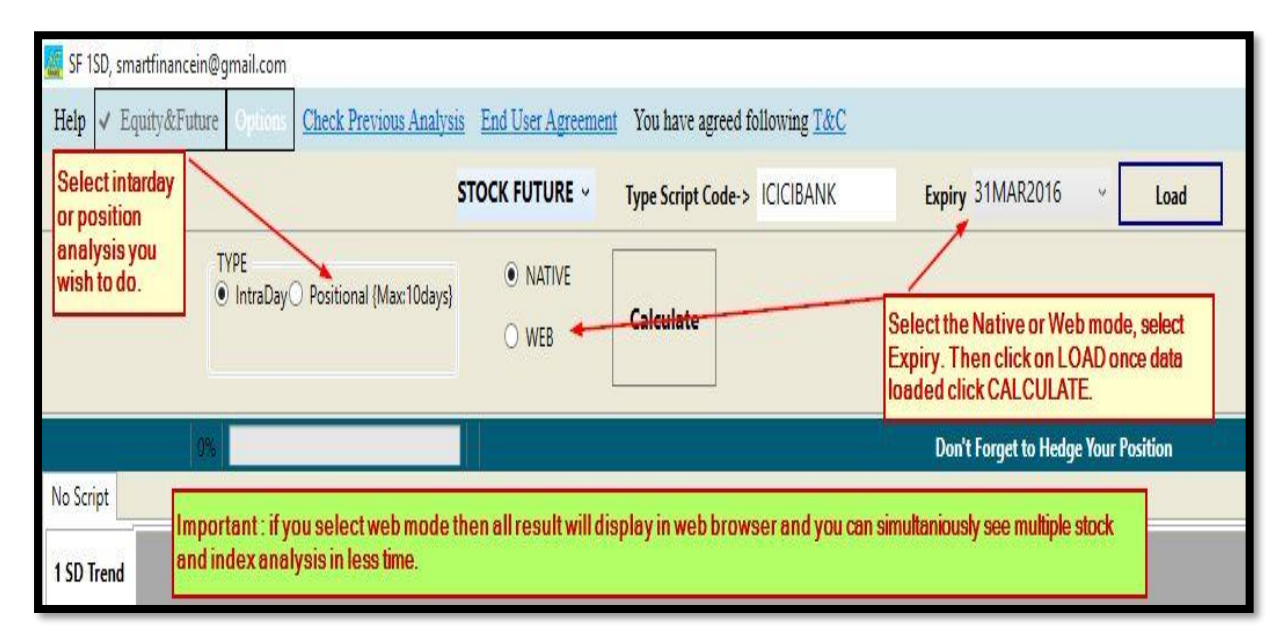

This tool does not have the pair trade feature. Pair trade, option arbitrage trade features. Those features are available only on our smart it software.

Intraday analysis for Equity, future and commodity: 1SD exclusive studies are done by the tool for the analysis and the result is shown in tabular form.

**1. How to use 1SD analysis:** we have used the Fibonacci retracement ratio along with the Fibonacci cluster technique to identify along with the 1SD formula to find the trend.

**Definition of Fibonacci cluster**: If multiple retracement lines are drawn from closely related multiple lows or highs. Then we will find a common price point which is present in most of the retracement lines. The common price point which is identified and present in most of the retracement lines are known as the cluster. We have used the advanced statistical simulation to identify the cluster. In uptrend the clusters are known as the most important resistance and in down trend the clusters are known as the most important supports.

| t Forget to Hedge Your Position                                                                                                    |  |  |  |  |  |  |  |  |  |
|----------------------------------------------------------------------------------------------------|--|--|--|--|--|--|--|--|--|
|                                                                                                    |  |  |  |  |  |  |  |  |  |
| NIFTY 1SD Intraday Trend                                                                                                    |  |  |  |  |  |  |  |  |  |
| Cycle-3                                                                                                    |  |  |  |  |  |  |  |  |  |
|                                                                                                    |  |  |  |  |  |  |  |  |  |
| D.937         Buy Entry         7301.342           33.94         T1 (0.382)         7314.545           4.959         12 (0.618)         7355.886                                                                                            |  |  |  |  |  |  |  |  |  |
| <b>19/22 16</b> (0.786) <b>7391.773</b><br><b>280 T4</b> (1.236) <b>7391.773</b>                                                                                                    |  |  |  |  |  |  |  |  |  |
| .4405 👴 Growth Clusture 7343.4825                                                                                                    |  |  |  |  |  |  |  |  |  |
|                                                                                                    |  |  |  |  |  |  |  |  |  |
| Sell Entry         6826.259           0.089         T1 (0.382)         6813.842           9.705         T2 (0.618)         6793.772           5.195         T3 (0.786)         6779.485           6.329         T4 (1.236)         6741.215 |  |  |  |  |  |  |  |  |  |
| 2.45 Decay Clusture 6786.6285                                                                                                    |  |  |  |  |  |  |  |  |  |
| <b>8</b><br>41<br>39                                                                                                    |  |  |  |  |  |  |  |  |  |

Below example explains our cluster calculation

Based on the above analysis 1<sup>st</sup> cycle grow cluster is 7123.07. This can be interpreted as if the 7082 uptrend cross over happens successfully then strongest resistance will be 7123.07 as per Fibonacci study. Post which important resistances are 7232.44 (i.e. 2<sup>nd</sup> cycle growth cluster). Similar way if the price falls to 7040.799 and below it will find strongest support at decay cluster 6999.923. If this support is broken next support will be decay cluster of second cycle which is 6892.45.

How to make trade entry? You need to look into the specific summery section of the page to know 'what trade action need to be taken'. As per the above example buying of the nifty is

advisable above 7082 with stop loss 7041 for target 7095-7116. However, the maximum resistance it will find at the cluster which is 7123.

Intraday hedging also equally important for the trader. In this scenario I will advise once you buy nifty at 7082, better to sell a call option of strike above 7169 (i.e. 7200 call option). You can also buy a put option for long future. For above example buy 7050 put option (i.e. the nearest strike put option close to the down trend price of 7041.

What is the best time to operate the tool? You can generate the levels 10 min after the market open and follow the levels for the entire day. No need to take recalculation.

**2. How to do option Intraday using the tool?** While doing the intraday option trade we need to find the answer to the below given questions.

- a. Whether to trade in call option or put option?
- b. Which strike call or put one should enter?
- c. What is the entry level for call and put option?
- d. What is the stop losses and target?
  Option is not a direct instrument it derives its value from the underlying asset which is future in our case.
  Below given is the example of nifty wherein I am going to initiate an intraday trade.

| 🚨 One SD Tool   |              |              |                                             |                                             |                     |                 |              |                  |         |
|-----------------|--------------|--------------|---------------------------------------------|---------------------------------------------|---------------------|-----------------|--------------|------------------|---------|
| Help How to     | Use Equity&  | Future 🗸 Oj  | otions                                      |                                             |                     |                 |              |                  |         |
|                 |              |              |                                             |                                             | Type Script         | Code-> NIFTY    |              | Expiry 25FEB2016 | ~ Load  |
|                 |              |              | Strike<br>Call 580<br>600<br>Put 610<br>620 | 00.00 Current Op<br>00.00<br>00.00<br>00.00 | otion Premium       | C               | lculate      |                  |         |
|                 | 100%         |              | Ref Price: 7                                | 131.9                                       |                     |                 |              | Analysis fo      | r NIFTY |
| NIFTY           |              |              |                                             |                                             |                     |                 |              |                  |         |
| Options Intrada | /            | Underlying   | Target 1                                    | Target 2                                    | Target 3            | Target 4        | Final Target | Expanded Target  |         |
|                 | Strike       | 7163.497     | 7180.1804                                   | 7195.0942                                   | 7210.0081           | 7231.2413       | 7258.2885    | 7293             |         |
|                 | Premium      |              |                                             |                                             |                     |                 |              |                  |         |
|                 | Delta        |              |                                             |                                             |                     |                 |              |                  |         |
|                 | Gamma        |              |                                             |                                             |                     |                 |              |                  |         |
|                 | Omega        |              |                                             |                                             |                     |                 |              |                  |         |
|                 | Vega         |              |                                             |                                             |                     |                 |              |                  |         |
|                 | Theta        |              |                                             |                                             |                     |                 |              |                  |         |
|                 | Strike       | 7100.303     | 7083.6196                                   | 7068.7058                                   | 7053.7919           | 7032.5587       | 7005.5115    | 6971             |         |
|                 | Premium      |              | •                                           |                                             |                     |                 |              |                  |         |
|                 | Delta        |              |                                             |                                             |                     |                 |              |                  |         |
|                 | Gamma        |              |                                             |                                             |                     |                 |              |                  |         |
|                 | Omega        |              |                                             |                                             |                     |                 | 1            |                  |         |
|                 | Vega         |              |                                             |                                             |                     |                 |              |                  |         |
|                 | Theta        |              |                                             |                                             |                     |                 |              |                  |         |
|                 | Volatility : | 33.78 IV : 1 | Daily Volatility                            | 1.77 #NaN or Zero                           | means it is not a t | tradable option |              |                  | r -     |

In the above example I have taken the reading of nifty future of February 2016 expiry. I have loaded the data and pressed the calculate button. This analysis said nifty currently at annual volatility of 33.78% with the reference price of 7131.90. The uptrend is going to start if nifty crosses over 7163.49 and the down trend will start if nifty falls below 7100.30.

If I will approach near to 7163.49 then I may choose to buy 7150 call option for intraday trade or sell 7150 put option for intraday trade.

If nifty approach near 7100 then either I can buy 7100 put option or sell 7100 call option for intraday.

Assume nifty goes to 7150 then it is close near to 7163.50 then I will decide to buy 7150 call option.

|         |                                                                                                    | IN                                                                                                    | DEX FUTURE                                                                                                    | Type Script                                                                                                    | Code-> NIFTY                                                                                                    |                                                                                                    | Expiry 25FEB2016                                                                                                    | ~ Load                                                                                                    |
|---------|----------------------------------------------------------------------------------------------------|----------------------------------------------------------------------------------------------------|----------------------------------------------------------------------------------------------------|----------------------------------------------------------------------------------------------------|----------------------------------------------------------------------------------------------------|----------------------------------------------------------------------------------------------------|----------------------------------------------------------------------------------------------------|----------------------------------------------------------------------------------------------------|
|         |                                                                                                    | Strike         7150.00           O Put         7200.00           7250.00         7300.00                                                                                                    | Current Op                                                                                                    | ption Premium 69                                                                                                    | .35                                                                                                    | alculate                                                                                                    |                                                                                                    |                                                                                                    |
| 100%    |                                                                                                    | Ref Price: 7131.9                                                                                                    |                                                                                                    |                                                                                                    |                                                                                                    |                                                                                                    | Analysis for                                                                                                    | NIFTY                                                                                                    |
|         |                                                                                                    |                                                                                                    |                                                                                                    |                                                                                                    |                                                                                                    |                                                                                                    |                                                                                                    |                                                                                                    |
| BUV     | Underlying                                                                                                    | Target 1                                                                                                    | Target 2                                                                                                    | Target 3                                                                                                    | Target 4                                                                                                    | Final Target                                                                                                    | Expanded Target                                                                                                    |                                                                                                    |
| Strike  | 7163.497                                                                                                    | 7180.1804                                                                                                    | 7195.0942                                                                                                    | 7210.0081                                                                                                    | 7231.2413                                                                                                    | 7258.2885                                                                                                    | 7293                                                                                                    |                                                                                                    |
| Premium | 86.496                                                                                                    | 96.46                                                                                                    | 105.884                                                                                                    | 115.781                                                                                                    | 130.652                                                                                                    | 150.835                                                                                                    | 178.287                                                                                                    |                                                                                                    |
| Delta   | 0.5064                                                                                                    | 0.6157                                                                                                    | 0.6479                                                                                                    | 0.6791                                                                                                    | 0.7212                                                                                                    | 0.7704                                                                                                    | 0.8256                                                                                                    |                                                                                                    |
| Gamma   | 0.2306                                                                                                    | 0.2194                                                                                                    | 0.2127                                                                                                    | 0.2047                                                                                                    | 0.1915                                                                                                    | 0.1723                                                                                                    | 0.1454                                                                                                    |                                                                                                    |
| Omega   | 41.8612                                                                                                    | 45.6385                                                                                                    | 43.7531                                                                                                    | 41.9362                                                                                                    | 39.4671                                                                                                    | 36.5205                                                                                                    | 33.1101                                                                                                    |                                                                                                    |
| Vega    | 4.2117                                                                                                    | 4.0611                                                                                                    | 3.9539                                                                                                    | 3.8218                                                                                                    | 3.5964                                                                                                    | 3.2595                                                                                                    | 2.777                                                                                                    |                                                                                                    |
| Theta   | -5.4774                                                                                                    | -5.5803                                                                                                    | -5.5467                                                                                                    | -5.4852                                                                                                    | -5.3543                                                                                                    | -5.1266                                                                                                    | -4.7646                                                                                                    |                                                                                                    |
| SELL    |                                                                                                    |                                                                                                    |                                                                                                    |                                                                                                    |                                                                                                    |                                                                                                    |                                                                                                    |                                                                                                    |
| Strike  | 7100.303                                                                                                    | 7083.6196                                                                                                    | 7068.7058                                                                                                    | 7053.7919                                                                                                    | 7032.5587                                                                                                    | 7005.5115                                                                                                    | 6971                                                                                                    |                                                                                                    |
| Premium | 54.499                                                                                                    | 47.58                                                                                                    | 41.923                                                                                                    | 36.753                                                                                                    | 30.2                                                                                                    | 23.146                                                                                                    | 16.07                                                                                                    |                                                                                                    |
| Delta   | 0.4337                                                                                                    | 0.3959                                                                                                    | 0.3628                                                                                                    | 0.3307                                                                                                    | 0.287                                                                                                    | 0.2354                                                                                                    | 0.1776                                                                                                    |                                                                                                    |
| Gamma   | 0.2284                                                                                                    | 0.2242                                                                                                    | 0.2188                                                                                                    | 0.2118                                                                                                    | 0.1997                                                                                                    | 0.181                                                                                                    | 0.1539                                                                                                    |                                                                                                    |
| Omega   | 108.3155                                                                                                    | 59.4928                                                                                                    | 61.8828                                                                                                    | 64.3381                                                                                                    | 67.9449                                                                                                    | 72.7249                                                                                                    | 79.0012                                                                                                    |                                                                                                    |
| Vega    | 4.1355                                                                                                    | 4.0405                                                                                                    | 3.9257                                                                                                    | 3.7852                                                                                                    | 3.5464                                                                                                    | 3.1903                                                                                                    | 2.6849                                                                                                    |                                                                                                    |
| Theta   | -5.2293                                                                                                    | -5.0438                                                                                                    | -4.8494                                                                                                    | -4.6309                                                                                                    | -4.2851                                                                                                    | -3.8016                                                                                                    | -3.151                                                                                                    |                                                                                                    |
|         | BUY<br>Strike<br>Premium<br>Delta<br>Gamma<br>Omega<br>Vega<br>Theta<br>SELL<br>Strike<br>Premium<br>Delta<br>Gamma<br>Omega<br>Vega<br>Theta | Underlying           BUY         7163.497           Strike         7163.497           Premium         86.496           Delta         0.5064           Gamma         0.2306           Omega         41.8612           Vega         4.2117           Theta         5.4774           Strike         7100.303           Premium         54.499           Delta         0.2384           Omega         108.3155           Vega         1.3255           Vega         5.2293 | Strike         Call         7150.00           Put         7200.00         7200.00           Put         7250.00         7300.00           Item         Ref Price: 7131.9           BUY         T163.497         Target 1           BUY         7163.497         7180.1804           Premium         86.496         96.46           Delta         0.5064         0.6157           Gamma         0.2306         0.2194           Omega         41.8612         45.6385           Vega         4.2117         4.0611           Theta         5.4774         -5.5803           SELL         5trike         7100.303         7083.6196           Premium         54.499         47.58           Delta         0.2284         0.2242           Omega         108.3155         59.4928           Vega         1.3255         4.0405           Theta         -5.2293         -5.0438 | Underlying         Target 1         Target 2           BUY         V1661/91         7180.1804         7195.094           BUY         Target 1         Target 2           Strike         7163.497         7180.1804         7195.0942           Permium         86.496         96.46         105.884           Delta         0.5064         0.6157         0.6479           Gamma         0.2306         0.2194         0.2127           Omega         4.2117         4.0611         3.9539           Theta         5.4774         -5.5803         -5.5467           Strike         7100.303         7083.6196         7068.7058           Premium         64.499         47.58         41.923           Delta         0.2337         0.3959         0.3628           Omega         108.3155         59.4928         61.8828           Vega         1.355         4.0405         3.9257           Gamma         0.2284         0.2242         0.2188           Omega         108.3155         59.4928         61.8828           Vega         1.355         4.0405         3.9257           Gamma         0.2284         0.2242         0.2188 </td <td>Strike         O         Call         7150.00         Current Option Premium         69           Put         7200.00         7250.00         7300.00         7300.00         7300.00         7300.00         7300.00         7300.00         7300.00         7300.00         7300.00         7300.00         7300.00         7300.00         7300.00         7300.00         7300.00         7300.00         7300.00         7300.00         7300.00         7300.00         7300.00         7300.00         7300.00         7300.00         7300.00         7300.00         7300.00         7300.00         7300.00         7300.00         7300.00         7300.00         7300.00         7300.00         7300.00         7300.00         7300.00         7300.00         7300.00         7300.00         7300.00         7300.00         7300.00         7300.00         7300.00         7300.00         7300.00         7300.00         7300.00         7300.00         7300.00         7300.00         7300.00         7300.00         7300.00         7300.00         7300.00         7300.00         7300.00         7300.00         7300.00         7300.00         7300.00         7300.00         7300.00         7300.00         7300.00         7300.00         7300.00         7300.00         7300.00         7300.00</td> <td>Strike<br/>Call         7150.00<br/>Put         7200.00<br/>7200.00           Put         7250.00<br/>7300.00         7210.00           Number Name         Ref Price: 7131.9           Underlying         Target 1         Target 2         Target 3         Target 4           BUY         T163.497         7180.1804         7195.0942         7210.0081         7231.2413           But         Diderlying         Target 1         Target 2         Target 3         Target 4           BUY         Strike         7163.497         7180.1804         7195.0942         7210.0081         7231.2413           But         Delta         0.5064         0.6157         0.6479         0.6791         0.7212           Gamma         0.2306         0.2194         0.2127         0.2047         0.1915           Omega         41.8612         45.6385         43.7531         41.9362         39.4671           Vega         7100.303         7083.6196         7068.7058         7053.7919         7032.5587           Stll         Strike         7100.303         7083.6196         7068.7058         7053.7919         7032.5587           Gamma         0.2284         0.2242         0.2188</td> <td>Strike         Call         7150.00         Current Option Premium         69.35           Put         7200.00         7250.00         7300.00         Current Option Premium         69.35           IOOX         Ref Price: 7131.9         Ref Price: 7131.9         Final Target 1         Target 2         Target 3         Target 4         Final Target 1           BUY         T163.497         7180.1804         7195.0942         7210.0081         7231.2413         7258.2885           Premium         86.496         96.46         105.884         115.781         130.652         150.835           Delta         0.5064         0.6157         0.6479         0.6791         0.7212         0.7704           Gamma         0.2306         0.2194         0.2127         0.2047         0.1915         0.1723           Onega         41.8612         45.6385         43.7531         41.9362         39.4671         36.5205           Vega         -5.4774         -5.5803         -5.5467         5.4852         -5.3543         -5.1266           Strike         7100.303         7083.6196         7068.7058         7053.7919         7032.5587         7005.5115           Strike         7100.303         7083.6196         7068.7058<!--</td--><td>Strike         Call         7150.00         Calculate           OP         Calculate         Calculate         Calculate           DOX         Ref Price: 7131.9         Analysis for           DOX         Ref Price: 7131.9         Analysis for           BUY         Target 1         Target 2         Target 4         Final Target         Expanded Target           BUY         Target 1         Target 2         Target 4         Final Target         Expanded Target           BUY         Target 1         Target 2         Target 3         Target 4         Final Target         Expanded Target           BUY         Strike         7163.497         T180.1804         7195.0942         7210.0081         7231.2413         7258.2885         7293           Premium         64.4         Final Target 4         Final Target 4         Final Target 4         Final Target 4         Final Target 4         Final Target 4         Final Target 4         &lt;th colspan="&lt;/td&gt;</td></td> | Strike         O         Call         7150.00         Current Option Premium         69           Put         7200.00         7250.00         7300.00         7300.00         7300.00         7300.00         7300.00         7300.00         7300.00         7300.00         7300.00         7300.00         7300.00         7300.00         7300.00         7300.00         7300.00         7300.00         7300.00         7300.00         7300.00         7300.00         7300.00         7300.00         7300.00         7300.00         7300.00         7300.00         7300.00         7300.00         7300.00         7300.00         7300.00         7300.00         7300.00         7300.00         7300.00         7300.00         7300.00         7300.00         7300.00         7300.00         7300.00         7300.00         7300.00         7300.00         7300.00         7300.00         7300.00         7300.00         7300.00         7300.00         7300.00         7300.00         7300.00         7300.00         7300.00         7300.00         7300.00         7300.00         7300.00         7300.00         7300.00         7300.00         7300.00         7300.00         7300.00         7300.00         7300.00         7300.00         7300.00         7300.00         7300.00         7300.00 | Strike<br>Call         7150.00<br>Put         7200.00<br>7200.00           Put         7250.00<br>7300.00         7210.00           Number Name         Ref Price: 7131.9           Underlying         Target 1         Target 2         Target 3         Target 4           BUY         T163.497         7180.1804         7195.0942         7210.0081         7231.2413           But         Diderlying         Target 1         Target 2         Target 3         Target 4           BUY         Strike         7163.497         7180.1804         7195.0942         7210.0081         7231.2413           But         Delta         0.5064         0.6157         0.6479         0.6791         0.7212           Gamma         0.2306         0.2194         0.2127         0.2047         0.1915           Omega         41.8612         45.6385         43.7531         41.9362         39.4671           Vega         7100.303         7083.6196         7068.7058         7053.7919         7032.5587           Stll         Strike         7100.303         7083.6196         7068.7058         7053.7919         7032.5587           Gamma         0.2284         0.2242         0.2188 | Strike         Call         7150.00         Current Option Premium         69.35           Put         7200.00         7250.00         7300.00         Current Option Premium         69.35           IOOX         Ref Price: 7131.9         Ref Price: 7131.9         Final Target 1         Target 2         Target 3         Target 4         Final Target 1           BUY         T163.497         7180.1804         7195.0942         7210.0081         7231.2413         7258.2885           Premium         86.496         96.46         105.884         115.781         130.652         150.835           Delta         0.5064         0.6157         0.6479         0.6791         0.7212         0.7704           Gamma         0.2306         0.2194         0.2127         0.2047         0.1915         0.1723           Onega         41.8612         45.6385         43.7531         41.9362         39.4671         36.5205           Vega         -5.4774         -5.5803         -5.5467         5.4852         -5.3543         -5.1266           Strike         7100.303         7083.6196         7068.7058         7053.7919         7032.5587         7005.5115           Strike         7100.303         7083.6196         7068.7058 </td <td>Strike         Call         7150.00         Calculate           OP         Calculate         Calculate         Calculate           DOX         Ref Price: 7131.9         Analysis for           DOX         Ref Price: 7131.9         Analysis for           BUY         Target 1         Target 2         Target 4         Final Target         Expanded Target           BUY         Target 1         Target 2         Target 4         Final Target         Expanded Target           BUY         Target 1         Target 2         Target 3         Target 4         Final Target         Expanded Target           BUY         Strike         7163.497         T180.1804         7195.0942         7210.0081         7231.2413         7258.2885         7293           Premium         64.4         Final Target 4         Final Target 4         Final Target 4         Final Target 4         Final Target 4         Final Target 4         Final Target 4         &lt;th colspan="&lt;/td&gt;</td> | Strike         Call         7150.00         Calculate           OP         Calculate         Calculate         Calculate           DOX         Ref Price: 7131.9         Analysis for           DOX         Ref Price: 7131.9         Analysis for           BUY         Target 1         Target 2         Target 4         Final Target         Expanded Target           BUY         Target 1         Target 2         Target 4         Final Target         Expanded Target           BUY         Target 1         Target 2         Target 3         Target 4         Final Target         Expanded Target           BUY         Strike         7163.497         T180.1804         7195.0942         7210.0081         7231.2413         7258.2885         7293           Premium         64.4         Final Target 4         Final Target 4         Final Target 4         Final Target 4         Final Target 4         Final Target 4         Final Target 4         <th colspan="</td> |

In the above analysis after deciding on the strike 7150 ce with the anticipation that nifty which is currently at 7150 will resume the uptrend above 7163. I will plan to buy 7150 ce at 69.35 for target 86.49-96.46-105.88 etc. The stop loss for the trade will be 54.49.

Similar analysis you can do for put option sell in uptrend or put option buy in down trend.

The tool also give the Greek macro information for the trader to take benefit from the option hedge.

### 3. How to do positional trade using the 1SD ?

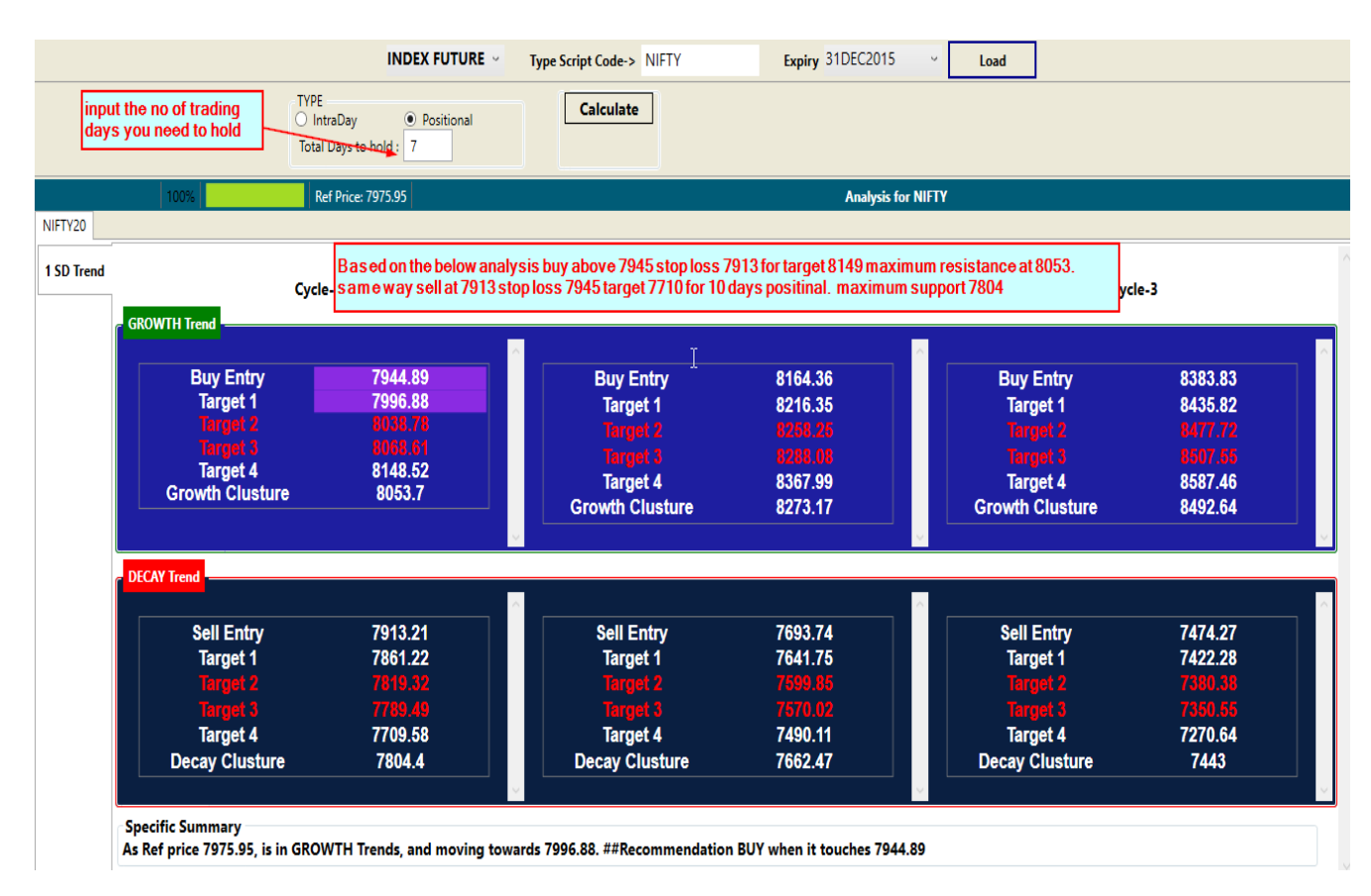

How to take best benefit of positional trade? Since positional trade is always expose to external unknown risk as a better practice use the concept of hedging a bit to protect yourself.

In the above example if you are buying nifty future for target expectation of 8149 with stop loss 7913 when the reference price is 7975.95. I will recommend to sell 8200ce one lot and buying 7900pe each one lot with future buy will be much wise. This process of hedging will reduce your loss significantly if the nifty fail to move as per your anticipation. Many other tricks you can use to hedge your trade.

Without the process of hedging trader often carry the loss making positional trade and land in more loss.

**Positional trade best practice:** As a trader if you wish to generate the weekly trend using the 1SD software then generate the levels on Friday post market hour. Use the number of days 7 and take your trade decision from Monday onwards as per the trend breakout. **Positional trade one must hedge with option.** 

You can generate the positional trade any point during the week as a best practice generate the level 10 min after the market open and follow it as per the time frame inputted by you.

If you go on clicking the **calculate button** the positional trade levels **will change** based on the last trade price change parameter. Hence once you have done the calculation better follow it without re doing the calculation.

Note: weekly positional trade using 1SD produce maximum success. For weekly trend generate the level on Friday post market hour and follow it throughout the next week.

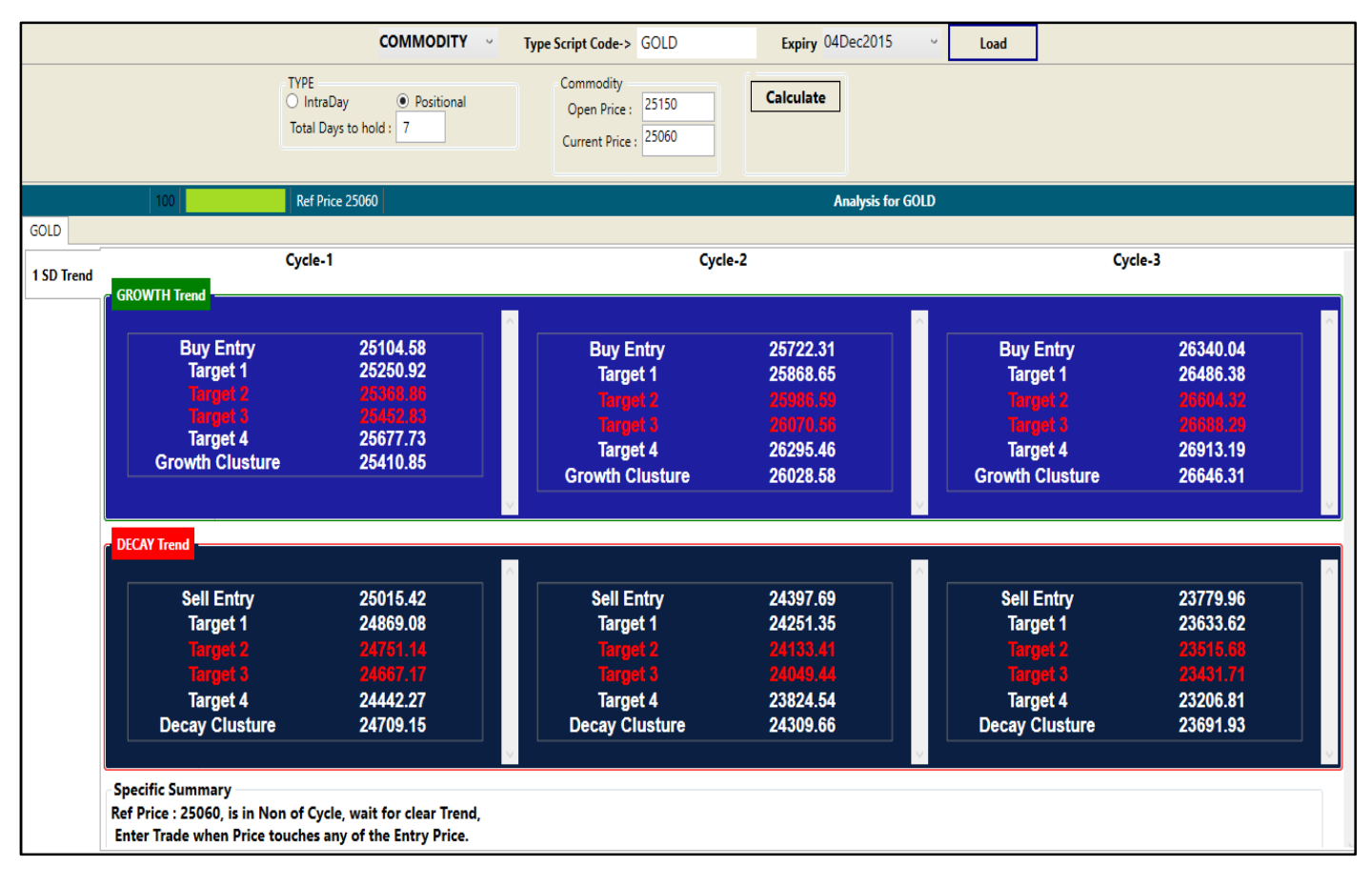

### 4. How to do commodity trade using the 1SD?

The process of doing the commodity trade is same as the future or equity. The one major difference will be the application will be asking 2 data to input one is the days open price and current price to enter. Once you enter these 2 values then hit the calculate button this will do the calculation and follow the specific summery section for the result.